## Lite Console (KS-GC15 A-C)

## **Software Upgrade Instruction**

## Preparation

- Download the upgrade program and firmware from the link below. <u>https://www.kazovision.com.cn/sports/ultrascore/download/upgrade\_ks-gc15</u>
- 2. Connect the console to power and PC, and turn off the switch of the console.
- 3. Install the "ISP.exe" software, and then open "NuMicro ISP Programming Tool V1.46".

| NuMicro ISP<br>File About | Programmin               | g Tool V1.46         |                                      | - 🗆 X                  |
|---------------------------|--------------------------|----------------------|--------------------------------------|------------------------|
| Connection type           | OM4                      | € EMAC               | Connection check                     | Disconnected           |
| Part No.                  | RAM: N/A                 | APROM: N/A DataFl    | ash: N/A                             | F/W Ver: N/A           |
| Load file<br>APROM        | File name:<br>File size: | C:\Program Files (x8 | 6)\Nuvoton Tools\ISPToo<br>Checksum: | /\                     |
| DataFlash                 | File name:<br>File size: | C:\Program Files (x8 | 6)\Nuvoton Tools\ISPToo              | л                      |
| Setting                   | Config 0: 0x             | FFFFFFF              | Config 1: 0x FFFFF                   | FFF Last config $\vee$ |
| File data<br>APROM DataFI | ash                      |                      |                                      |                        |
| Program<br>APROM          | O DataFlash              | O APROM+Data         | Flash CErase All                     | Config                 |
| Status                    |                          |                      |                                      | Start                  |

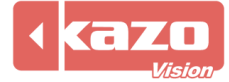

4. Choose "COM" in "Connection type" and click "Connect" button, then turn on the switch of the console. (At this point, the console is in a black screen state).

| NuMicro ISP               | <sup>9</sup> Programmin  | g Tool V1.46     |                                  |               | - 🗆 X         |
|---------------------------|--------------------------|------------------|----------------------------------|---------------|---------------|
| Connection type           | <b>TON</b>               | ⊖ emac           | Connection ch                    | eck<br>Discon | nected        |
| Part No.                  | RAM: N/A                 | APROM: N/A Dat   | aFlash: N/A                      |               | F/W Ver: N/A  |
| Load file<br>APROM        | File name:<br>File size: | C:\Program Files | (x86)\Nuvoton Tools<br>Checksum: | \ISPTool\     |               |
| DataFlash                 | File name:<br>File size: | C:\Program Files | (x86)\Nuvoton Tools<br>Checksum: | \ISPTool\     |               |
| -Configuration bi         | ts<br>Config 0: 0x       | FFFFFFF          | Config 1: 0x                     | FFFFFFF       | Last config ~ |
| File data<br>APROM DataFi | lash                     |                  |                                  |               |               |
| Program<br>APROM          | 🔵 DataFlash              | O APROM+Da       | ataFlash 🔵 Erase /               | All Config    |               |
| Status                    |                          |                  |                                  |               | Start         |

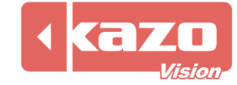

5. Click "APROM" in "Load file" and select the firmware that was downloaded from the website before.

| NuMicro<br>e Abou   | o ISP<br>t | Pro   | gra    | mm    | ning     | ј То        | ٥l   | /1.4 | 16       |          |           |      |          |       |      |      |      |           | _     |      |         |      | × |
|---------------------|------------|-------|--------|-------|----------|-------------|------|------|----------|----------|-----------|------|----------|-------|------|------|------|-----------|-------|------|---------|------|---|
| υv                  | 01         | Гс    | זכ     | n     |          |             | _    | _    |          |          |           |      |          | -     | -    | -    | -    | _         | -     | -    |         |      |   |
| Connection          | n type     |       |        |       |          |             |      |      |          |          |           | Con  | necti    | ion c | heck | c    |      |           |       |      |         |      |   |
|                     | -71        |       |        |       |          |             |      |      |          |          |           |      |          |       |      |      |      |           |       |      |         |      |   |
|                     | 1          | MA    |        |       |          |             |      |      |          | <u> </u> |           | 0    | )isco    | nneo  | ct   | (    | C    | onne      | cte   | d    |         |      |   |
| O CON               |            | )IVI4 |        |       |          |             |      |      |          |          |           |      |          |       |      |      |      |           |       |      |         |      |   |
| Part No.<br>M0516LB | N          | F     | RAM    | : 40  | 96 B     | ytes        | A    | PRO  | M: 6     | 553      | 5 Byt     | es   | Dat      | taFla | sh:  | 4096 | 5 By | /tes      |       | F/V  | V Ver:  | :2.4 |   |
| Load file           | _          | File  | e nar  | me.   |          | C:\I        | Iser | s\47 | 569      | Dov      | nloz      | ads\ | cons     | ole   | lite | mair | ı F  | N.bin     |       |      |         |      |   |
| APRO                | N          | 1.10  | , nui  |       |          |             |      |      |          | ,        |           |      |          |       |      |      |      |           | _     |      |         |      |   |
|                     |            | File  | e size | e:    |          | 56228 Bytes |      |      |          |          |           | Che  | ecksu    | im:   | 0x   | DF9  | 5    |           |       |      |         |      |   |
|                     |            | File  | e nar  | ne:   |          | C·\1        | Drog | ram  | Filo     | c ( v    | 6)//      | luvo | ton      | Tool  |      | Tor  |      |           |       |      |         |      |   |
| DataFla             | sh         |       |        |       |          |             |      |      |          |          |           |      |          |       |      |      |      |           | _     |      |         |      |   |
|                     |            | File  | e size | e:    |          |             |      |      |          |          | Checksum: |      |          |       |      |      |      |           |       |      |         |      |   |
| Configurat          | ion bits   | 5     |        |       |          |             |      |      |          |          |           |      |          |       |      |      |      |           |       |      |         |      |   |
| Sottin              | 0          | Co    | ofic   | 0.0   |          | FFF         | FFF  | 7F   |          |          |           |      |          |       |      |      |      |           |       | Las  | t conf  | ìa   |   |
| Jettin              | 9          | CO    | ing    | 0. 0. | ~        |             |      |      |          |          |           |      |          |       |      |      |      |           |       | 203  | c com   | '9   |   |
| File data           |            |       |        |       |          |             |      |      |          |          |           |      |          |       |      |      |      |           |       |      |         |      |   |
| APROM [             | )ataFla    | ish   |        |       |          |             |      |      |          |          |           |      |          |       |      |      |      |           |       |      |         |      |   |
| 00000000            | 70         | 0E    | 00     | 20    | A9       | 8E          | 00   | 00   | AD       | 8E       | 00        | 00   | AF       | 8E    | 00   | 00   | i.   | p         | • • • | •••• | • • • • | •    | ^ |
| 00000010            |            | 00    | 00     | 00    | 00       | 00          | 00   | 00   | 00       | 00       | 00        | 00   | 00<br>B1 | 95    | 00   | 00   | 1    |           | • • • | •••• |         | •    |   |
| 00000020            | 00         | 00    | 00     | 00    | 00       | 00          | 00   | 00   | 83       | 85       | 00        | 00   | 85       | 85    | 00   | 00   | 1    |           | ••••  |      |         |      |   |
| 00000040            | B7         | 8E    | 00     | 00    | 4D       | 06          | 00   | 00   | CB       | 4D       | 00        | 00   | B7       | 8E    | 00   | 00   | 4    | м         |       | м.   |         |      |   |
| 00000050            | ) в7       | 8E    | 00     | 00    | в7       | 8E          | 00   | 00   | в7       | 8E       | 00        | 00   | в7       | 8E    | 00   | 00   | 4    |           |       |      |         |      |   |
| 00000060            | ) C7       | 1E    | 00     | 00    | DF       | 1E          | 00   | 00   | в7       | 8E       | 00        | 00   | в7       | 8E    | 00   | 00   | 4    |           |       |      |         |      |   |
| 00000070            | ) в5       | 04    | 00     | 00    | 2F       | 05          | 00   | 00   | в7       | 8E       | 00        | 00   | в7       | 8E    | 00   | 00   | ;    | /         |       |      |         |      |   |
| 00000080            | в7         | 8E    | 00     | 00    | в7<br>57 | 8E          | 00   | 00   | в7<br>57 | 8E       | 00        | 00   | в7<br>57 | 8E    | 00   | 00   | ÷.   | • • • • • | • • • | •••• | • • • • | •    | ~ |
| Program             |            |       |        |       |          |             |      |      |          |          |           |      |          |       |      |      |      |           |       |      |         |      |   |
|                     | м          | 0     | Data   | Flas  | sh       |             | O A  | PRC  | )H+[     | Data     | Flas      | h    | ⊖e       | rase  | All  |      |      | Config    |       |      |         |      |   |
| O APRO              |            |       |        |       |          |             |      |      |          |          |           |      |          |       |      |      |      |           |       |      |         |      |   |
| Status              |            |       |        |       |          |             |      |      |          |          |           |      |          |       |      |      |      |           |       |      |         |      |   |
| Status              |            |       |        |       |          |             |      |      |          |          |           |      |          |       |      |      |      |           |       |      | Sta     | art  |   |

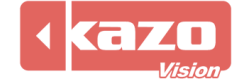

|          |            |         |          |      |          |        | -                                      | <b>.</b> . |         |
|----------|------------|---------|----------|------|----------|--------|----------------------------------------|------------|---------|
| 6        | Click the  | "Start" | button . | to i | complete | the    | ungrading                              | of the     | console |
| <b>.</b> | chieft the | otart   | Saccon   |      | complete | ci i c | ~~~~~~~~~~~~~~~~~~~~~~~~~~~~~~~~~~~~~~ | 01 0110    |         |

| e About                                                          |          | 10                                                       | gra    |       | - Ing | , 10    |          |            |          |      |           |     |          |       |       |        |     |         |      |         | ĺ |
|------------------------------------------------------------------|----------|----------------------------------------------------------|--------|-------|-------|---------|----------|------------|----------|------|-----------|-----|----------|-------|-------|--------|-----|---------|------|---------|---|
| IUVC                                                             | דמ       | ſC                                                       | 21     | h     |       |         | _        | _          |          |      |           |     | -        | -     | -     | -      | -   |         | _    |         | - |
| Connection ty                                                    | pe-      |                                                          |        |       |       |         |          |            |          |      |           | Con | necti    | ion c | hec   | (      |     |         |      |         |   |
| USB                                                              |          |                                                          |        |       |       |         |          | $\bigcirc$ | EMA      | С    |           |     |          |       |       |        | ~   |         |      |         |   |
| О СОМ                                                            | CO       | M4                                                       |        |       |       |         |          |            |          |      |           |     | )isco    | nne   | ct    | (      |     | onnecie | a    |         |   |
| Part No.                                                         |          |                                                          |        |       |       |         |          |            |          |      |           |     |          |       |       |        |     |         |      |         |   |
| M0516LBN                                                         |          | F                                                        | RAM:   | : 409 | 96 B  | ytes    | A        | PRO        | M: 6     | 553( | 5 Byt     | es  | Dat      | taFla | sh:   | 4096   | δBy | /tes    | F/W  | Ver:2.4 |   |
| Load file                                                        |          |                                                          |        |       |       |         |          |            |          |      |           |     |          |       |       |        |     |         |      |         |   |
| APROM                                                            |          | File                                                     | nar    | ne:   |       | C:\(    | Jser     | s\47       | 569      | Dov  | vnloa     | ds\ | cons     | ole_  | lite_ | mair   | 1_E | N.bin   |      |         |   |
|                                                                  |          | File size:                                               |        |       |       | 562     | 28 E     | lytes      |          |      | Checksum: |     |          |       |       | 0xDF95 |     |         |      |         |   |
|                                                                  |          |                                                          |        |       |       |         |          |            |          |      |           |     |          |       |       |        |     |         |      |         |   |
| Fi                                                               |          | File name: C:\Program Files (x86)\Nuvoton Tools\ISPTool\ |        |       |       |         |          |            |          |      |           |     |          |       |       |        |     |         |      |         |   |
| DataFlash                                                        |          | File                                                     | size   | e:    |       |         |          |            |          |      | Checksum: |     |          |       |       |        |     |         |      |         |   |
| Configuration                                                    | hite     |                                                          |        |       |       |         |          |            |          |      |           |     |          |       |       |        |     |         |      |         |   |
| Connyuration                                                     | DICS     |                                                          |        |       |       |         |          |            |          |      |           |     |          |       |       |        |     |         |      |         |   |
| Setting                                                          |          | Cor                                                      | nfig ( | ): () | ĸ     | FFFFF7F |          |            |          |      |           |     |          |       |       |        |     |         | Last | config  |   |
| File data                                                        |          |                                                          |        |       |       |         |          |            |          |      |           |     |          |       |       |        |     |         |      |         |   |
| APROM Data                                                       | aFla     | sh                                                       |        |       |       |         |          |            |          |      |           |     |          |       |       |        |     |         |      |         |   |
| 00000000                                                         | 70       | 0E                                                       | 00     | 20    | A9    | 8E      | 00       | 00         | AD       | 8E   | 00        | 00  | AF       | 8E    | 00    | 00     | ÷.  | p       |      | • • • • | _ |
| 00000010                                                         | 00       | 00                                                       | 00     | 00    | 00    | 00      | 00       | 00         | 00       | 00   | 00        | 00  | 00<br>B1 | 00    | 00    | 00     | ł.  |         |      |         |   |
| 00000020                                                         | 00       | 00                                                       | 00     | 00    | 00    | 00      | 00       | 00         | 83       | 85   | 00        | 00  | 85       | 85    | 00    | 00     | 1   |         |      |         |   |
| 00000040                                                         | в7       | 8E                                                       | 00     | 00    | 4D    | 06      | 00       | 00         | CB       | 4D   | 00        | 00  | в7       | 8E    | 00    | 00     | 4   | м       | .м.  |         |   |
| 00000050                                                         | в7       | 8E                                                       | 00     | 00    | в7    | 8E      | 00       | 00         | в7       | 8E   | 00        | 00  | в7       | 8E    | 00    | 00     | 1   |         |      |         |   |
|                                                                  | C7       | 1E                                                       | 00     | 00    | DF    | 1E      | 00       | 00         | в7       | 8E   | 00        | 00  | в7       | 8E    | 00    | 00     | ;   |         |      |         |   |
| 00000060                                                         | в5       | 04                                                       | 00     | 00    | 2F    | 05      | 00       | 00         | в7       | 8E   | 00        | 00  | в7       | 8E    | 00    | 00     | ;   | /       |      |         |   |
| 00000060                                                         |          | 8E                                                       | 00     | 00    | в7    | 8E      | 00       | 00         | в7<br>57 | 8E   | 00        | 00  | в7<br>57 | 8E    | 00    | 00     | ÷.  |         | •••• |         | ~ |
| 00000060<br>00000070<br>00000080                                 | B7<br>27 | 0.0                                                      |        |       |       |         |          |            |          |      |           |     |          |       |       |        |     | 1/1     |      | 22      |   |
| 00000060<br>00000070<br>00000080<br>Program                      | B7       | 07                                                       |        |       |       |         |          |            |          |      |           |     |          |       |       |        |     | 1/1     |      |         |   |
| 00000060<br>00000070<br>00000080<br>Program                      | 57       | 0                                                        | Data   | Flas  | sh    | (       | <b>^</b> | PRC        | )H+[     | Data | Flas      | n ( | E        | rase  | All   |        |     | Config  |      |         |   |
| 00000060<br>00000070<br>00000080<br>Program<br>③ APROM<br>Status | 57       | 0                                                        | Data   | Flas  | sh    |         | 0 A      | PRC        | )M+[     | Data | Flas      | n ( | E        | rase  | All   |        |     | Config  | _    |         |   |

7. After the burn is completed, turn off the power switch and restart the console.

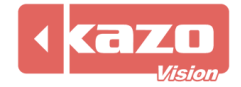